# **Configure Packet Capture on the WAP125**

# Objective

The Packet Capture feature enables capturing and storing packets received and transmitted by the Wireless Access Point (WAP). The captured packets can then be analyzed by a network protocol analyzer for troubleshooting or performance optimization. There are two methods of packet capture:

- Save File on this Device Captured packets are stored in a file on the WAP. The WAP can
  also send the file to a Trivial File Transport Protocol (TFTP) server. The file Administration
  Packet Capture is formatted in pcap format and can be examined using tools such as
  Wireshark and OmniPeek.
- Stream to a Remote Host Captured packets are redirected in real time to an external computer running the Wireshark tool.

This article aims to explain and guide you on configuring Packet Capture on a WAP and receive these packet captures locally or remotely.

### **Applicable Devices**

• WAP125

### **Software Version**

• 1.0.0.3

### **Configure Packet Capture**

#### **Configure Packet Capture Settings**

Step 1. Log in to the web-based utility and choose **Troubleshoot > Packet Capture**.

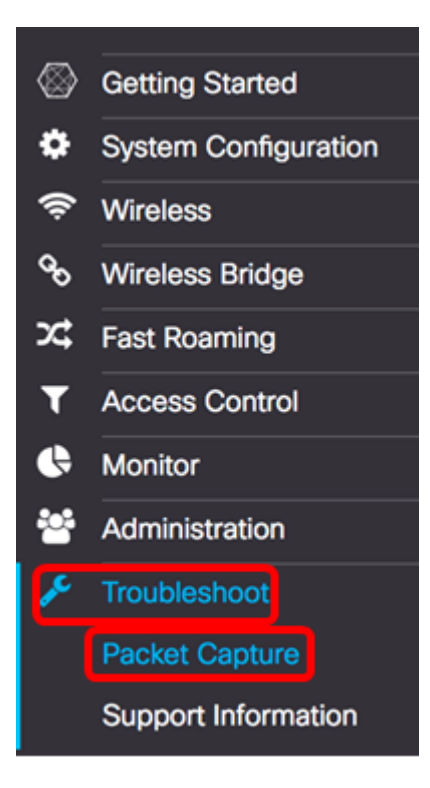

Step 2. Choose one of the following Packet Capture Method radio buttons:

- Save File on this Device Stores the captured packets as a file on the WAP. Configure the Interface, duration, and maximum file size to be saved locally.
- Stream to a Remote Host Redirects the captured packets in real-time to an external computer that runs the network protocol analyzer tools. If this is chosen, skip to <u>Step 6</u>.

| Note: In this example, | Save File on the | nis Device is | chosen. |
|------------------------|------------------|---------------|---------|
|------------------------|------------------|---------------|---------|

| Packet Capture Method: | Save File on this    | s Device          |      |
|------------------------|----------------------|-------------------|------|
|                        | Interface:           | Radio 1 \$        |      |
|                        | Duration: 📀          | 60                | Sec. |
|                        | Max File Size: 0     | 1024              | КВ   |
|                        | O Stream to a Rer    | mote Host         |      |
|                        | Remote Capture Po    | ort: 0 2002       |      |
| Mode:                  | Traffic to/from this | s AP 🔹            |      |
| Enable Filters:        | œ.                   |                   |      |
|                        | Ignore Beacons:      | ß                 |      |
|                        | Filter on Client: 0  | 00:00:00:00:00:00 |      |
|                        | Filter on SSID:      | Rick              |      |

Step 3. From the Interface drop-down list, choose the interface for which the packets are to be captured from the Capture Interface drop-down list. The options are:

- Ethernet 802.3 traffic on the Ethernet port.
- Radio 1 802.11 traffic on the radio interface 1.
- Radio 2 802.11 traffic on the radio interface 2.

Note: In this example, Radio 1 is chosen.

| Packet Capture Method: | Save File on the Ethernet Interface:     ✓ Radio 1 Radio 2 |      |
|------------------------|------------------------------------------------------------|------|
|                        | Duration: 0 61                                             | Sec. |
|                        | Max File Size: 1024                                        | KB   |
|                        | O Stream to a Remote Host                                  |      |
|                        | Remote Capture Port: 2002                                  |      |
| Mode:                  | Traffic to/from this AP                                    |      |
| Enable Filters:        | Ø                                                          |      |
|                        | Ignore Beacons: S                                          |      |
|                        | Filter on Client: <b>?</b> 00:00:00:00:00:00               |      |
|                        | Filter on SSID: Rick \$                                    |      |

Step 4. Enter the capture duration in the *Duration* field ranging from 10 to 3600 seconds. The default is 60 seconds.

Note: In this example, 61 is used.

| Packet Capture Method | : O Save File on th | is Device         |      |
|-----------------------|---------------------|-------------------|------|
|                       | Interface:          | Radio 1 \$        |      |
|                       | Duration: 😢         | 61                | Sec. |
|                       | Max File Size: 📀    | 1024              | кв   |
|                       | O Stream to a Re    | mote Host         |      |
|                       | Remote Capture P    | ort: 0 2002       |      |
| Mode:                 | Traffic to/from th  | s ΔP +            |      |
| mode.                 |                     |                   |      |
| Enable Filters:       | <b>⊠</b>            |                   |      |
|                       | Ignore Beacons:     | 0                 |      |
|                       | Filter on Client: 0 | 00:00:00:00:00:00 |      |
|                       | Filter on SSID:     | Rick              |      |

Step 5. In the *Max File Size* field, enter the maximum capture file size ranging from 64 to 4096 KB. The default is 1024 KB.

| Packet Capture Method: | <ul> <li>Save File on thi</li> </ul> | s Device          |      |
|------------------------|--------------------------------------|-------------------|------|
|                        | Interface:                           | Radio 1 🗘         |      |
|                        | Duration: 📀                          | 61                | Sec. |
|                        | Max File Size: 0                     | 1024              | кв   |
|                        | O Stream to a Ren                    | mote Host         |      |
|                        | Remote Capture Po                    | ort: 0 2002       |      |
| Mode:                  | Traffic to/from this                 | s AP 🛟            |      |
| Enable Filters:        |                                      |                   |      |
|                        | Ignore Beacons:                      | 0                 |      |
|                        | Filter on Client: 0                  | 00:00:00:00:00:00 |      |
|                        | Filter on SSID:                      | Rick              |      |

<u>Step 6</u>. If remote packet capture method is chosen, enter the port number ranging from 1 to 65530 in the *Remote Capture Port* field. The default is 2002.

| Packet Capture Method | : O Save File on thi | s Device          |      |
|-----------------------|----------------------|-------------------|------|
|                       | Interface:           | Radio 1 🗘         |      |
|                       | Duration: 🔞          | 61                | Sec. |
|                       | Max File Size: 📀     | 1024              | КВ   |
|                       | Stream to a Re       | mote Host         |      |
|                       | Remote Capture P     | ort: 0 2002       |      |
| Mode:                 | Traffic to/from thi  | s AP 🔹            |      |
| Enable Filters:       | <b>S</b>             |                   |      |
|                       | Ignore Beacons:      | 0                 |      |
|                       | Filter on Client: 0  | 00:00:00:00:00:00 |      |
|                       | Filter on SSID:      | Rick              |      |
|                       |                      |                   |      |

Step 7. From the Mode drop-down list, choose which packets will be captured. The options are:

- All Wireless Traffic Captures all the wireless packets, including those sent on other networks.
- Traffic to/from this AP Capture packets that are sent between the WAP and the clients.

| Packet Capture Method    | : <ol> <li>Save File on thi</li> </ol>                                                    | s Device                         |      |
|--------------------------|-------------------------------------------------------------------------------------------|----------------------------------|------|
|                          | Interface:                                                                                | Radio 1 🗘                        |      |
|                          | Duration: 🕜                                                                               | 61                               | Sec. |
|                          | Max File Size: 🕜                                                                          | 1024                             | КВ   |
|                          | O Stream to a Re                                                                          | mote Host                        |      |
|                          | Remote Capture P                                                                          | ort: 📀 2002                      |      |
|                          |                                                                                           |                                  |      |
| Mode:                    | All Wireless Traff<br>Traffic to/from th                                                  | ic<br>is AP                      |      |
| Mode:<br>Enable Filters: | All Wireless Traff<br>Traffic to/from the                                                 | ic<br>is AP                      |      |
| Mode:<br>Enable Filters: | All Wireless Traff<br>Traffic to/from the<br>C<br>Ignore Beacons:                         | ic is AP                         |      |
| Mode:<br>Enable Filters: | All Wireless Traff<br>✓ Traffic to/from th<br>✓<br>Ignore Beacons:<br>Filter on Client: ② | ic<br>is AP<br>00:00:00:00:00:00 |      |

Step 8. Check the **Enable Filters** check box to allow specific filters on packet capture.

| Mode:           | Traffic to/from this | s AP | \$             |
|-----------------|----------------------|------|----------------|
| Enable Filters: |                      |      |                |
|                 | Ignore Beacons:      | 8    |                |
|                 | Filter on Client: 📀  | 0    | 00:00:00:00:00 |
|                 | Filter on SSID:      | 8    | Rick \$        |

Step 9. (Optional) Check the Ignore Beacons check box to disable the capturing of 802.11 beacons detected or transmitted by the radio. Beacon frames are transmitted periodically to announce the presence of a Wireless Local Area Network (WLAN).

Note: In this example, Ignore Beacons is enabled.

| Mode:           | Traffic to/from this Al | • •               |
|-----------------|-------------------------|-------------------|
| Enable Filters: | •                       |                   |
|                 | Ignore Beacons: 🞯       |                   |
|                 | Filter on Client: 🛛 🗆   | 00:00:00:00:00:00 |
|                 | Filter on SSID:         | Rick \$           |

Step 10. (Optional) Check the Filter on Client check box to specify a MAC address of a wireless client.

Note: In this example, the Filter on Client is unchecked.

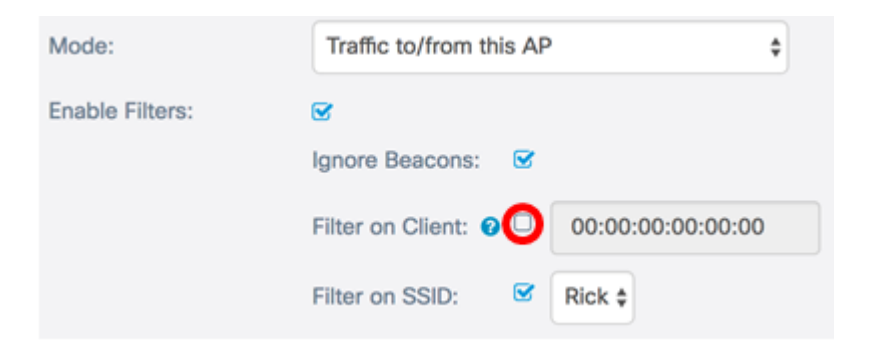

Step 11. (Optional) Enter the MAC address of the client in the Filter on Client field.

Note: This is only active if Packet Capture is performed on a radio interface.

| Mode:           | Traffic to/from this A | AP \$             |
|-----------------|------------------------|-------------------|
| Enable Filters: |                        |                   |
|                 | Ignore Beacons:        | r -               |
|                 | Filter on Client: 😗 🗆  | 00:00:00:00:00:00 |
|                 | Filter on SSID:        | Rick \$           |

Step 12. Check the Filter on SSID check box to capture packets on a specific SSID.

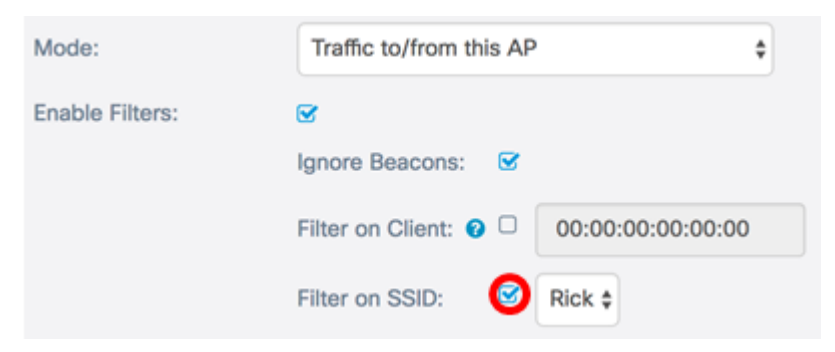

Step 13. From the SSID drop-down list, choose an SSID to capture packets.

**Note:** The SSIDs that appear in the drop-down list depend on what interface was chosen and how many SSIDs have been configured. In this example, Rick is chosen.

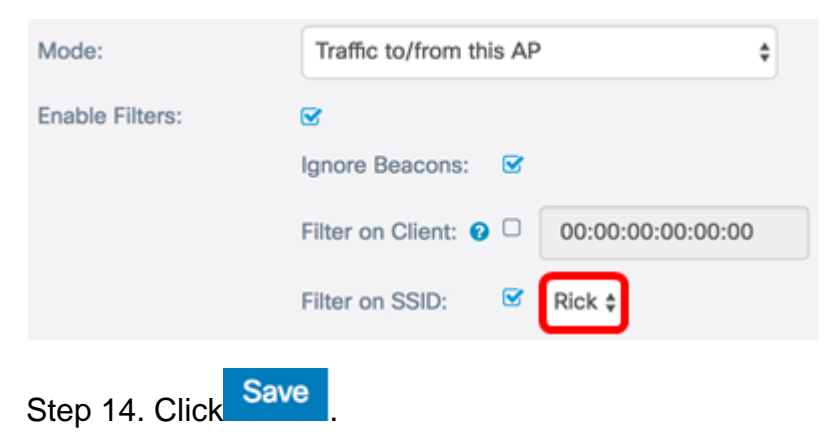

You should now have successfully configured the Packet Capture settings.

#### **Packet Capture**

Step 15. The *Packet Capture Status* area contains the following information. Click **Refresh** to view the current status.

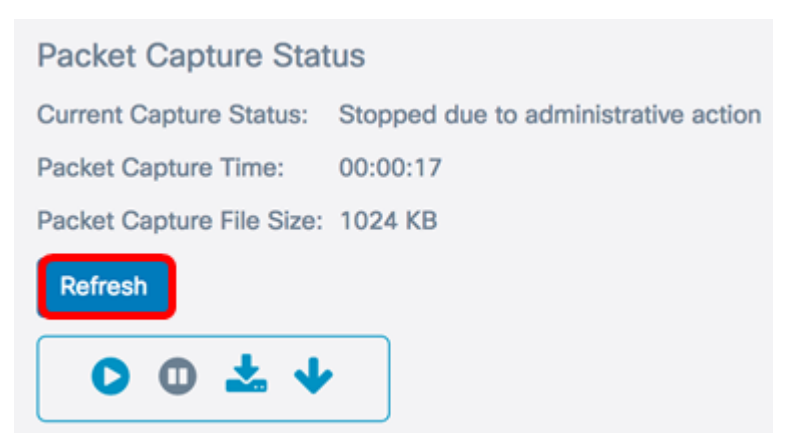

- Current Capture Status Displays the current packet capture status. In this example, "Stopped due to administrative action" is the current status.
- Packet Capture Time Displays the duration for which the packets are captured. In this example, 00:00:17 seconds was recorded.
- Packet Capture File Size Displays the size of the packet captured file. In this example, 1024kb is the capture size.

Step 16. Click the Start Capture button to start the packet capture process.

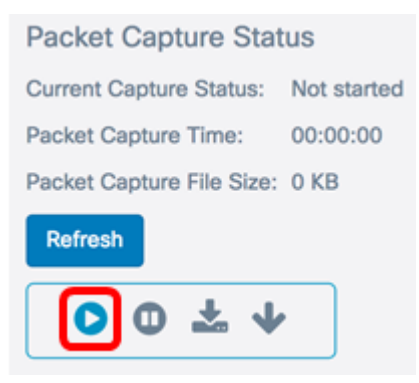

Step 17. A window will pop up to inform you that the *Packet Capture* will now commence. Click **OK** to continue.

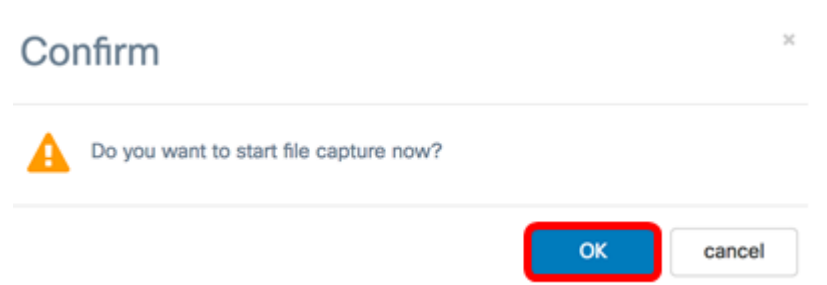

Step 18. Click the **Stop Capture** button to stop the packet capture process.

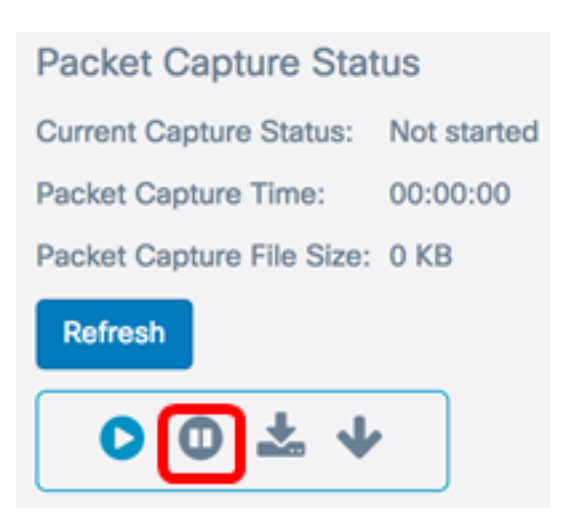

Step 19. A window will pop up to inform you to confirm to end the packet capture. Click **OK** to continue.

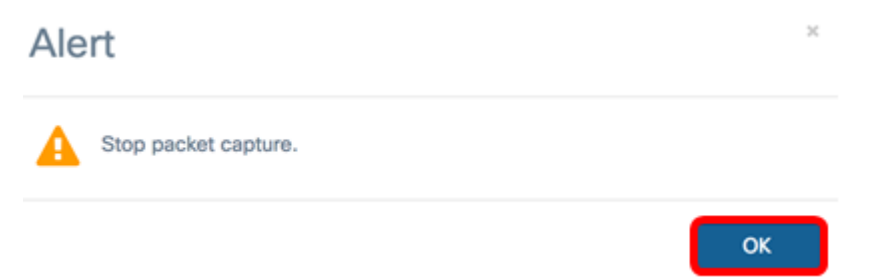

You should now have successfully captured packets on the WAP125.

#### Packet Capture File Download

Download to this Device

Step 1. Click the **Download** to this Device button.

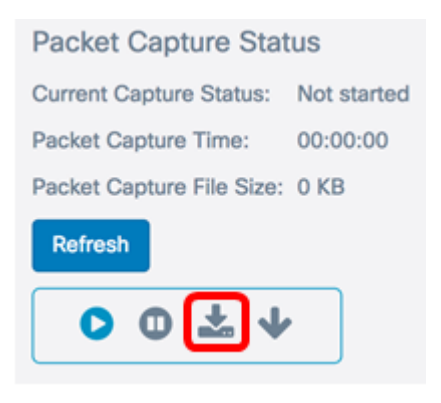

Step 2. A window will pop up to commence the download. Click OK continue.

## Confirm

| A | The file is downloading now. |    |        |
|---|------------------------------|----|--------|
|   |                              | ОК | cancel |

Once the download is complete, the downloaded file will appear in your browser download history. The file is downloaded with HTTP/HTTPS and the file format is .pcap.

**Note:** In this example, apcapture(1).pcap is the downloaded file.

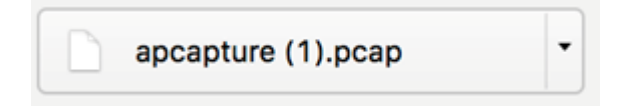

You have successfully downloaded the packet capture file on the WAP125.

Download to TFTP Server

Step 1. (Optional) If the captured file has to be downloaded from a TFTP server, click the **Download** to TFTP Server button.

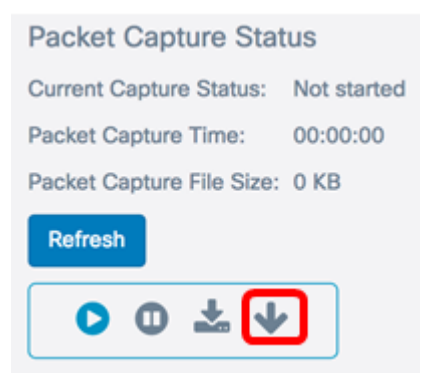

Once clicked, a window will appear with the Server IPv4 Address field and the Destination File Name field.

| Server IPv4 Address 🔞   | 0.0.0.0        |  |
|-------------------------|----------------|--|
| Destination File Name 📀 | apcapture.pcap |  |

Step 2. Enter the IPv4 address of the TFTP server in the Server IPv4 Address field. The port number entered in the *Remote Capture Port* field in Step 6 is then attached to the TFTP server address.

Note: In this example, 128.12.8.128 is used.

| Download File Using     | TFTP           |          |        |  |
|-------------------------|----------------|----------|--------|--|
| Server IPv4 Address 0   | 128.12.8.128   | )        |        |  |
| Destination File Name 🛛 | apcapture.pcap |          |        |  |
|                         |                | Download | cancel |  |

Step 3. Enter the file name in pcap format in the *Destination File Name* field.

**Note:** In this example, apcapture.pcap is used.

| Download File Using         | TFTP           |          |        |
|-----------------------------|----------------|----------|--------|
| Server IPv4 Address 0       | 128.12.8.128   |          |        |
| Destination File Name 📀     | apcapture.pcap |          |        |
|                             |                | Download | cancel |
| Step 4. Click <b>Downlo</b> | oad.           |          |        |
| Download File Using         | TFTP           |          |        |
| Server IPv4 Address 🕜       | 128.12.8.128   |          |        |

| Destination File Name | 0 | apcapture.pcap |          |        |
|-----------------------|---|----------------|----------|--------|
|                       |   |                | Download | cancel |

A progress bar appears below the *Destination File Name* field.

| Server IPv4 Address 🔞   | 128.12.8.128   |  |
|-------------------------|----------------|--|
| Destination File Name 💡 | apcapture.pcap |  |
|                         | -              |  |

You should now have downloaded your Packet Capture file through a TFTP server.